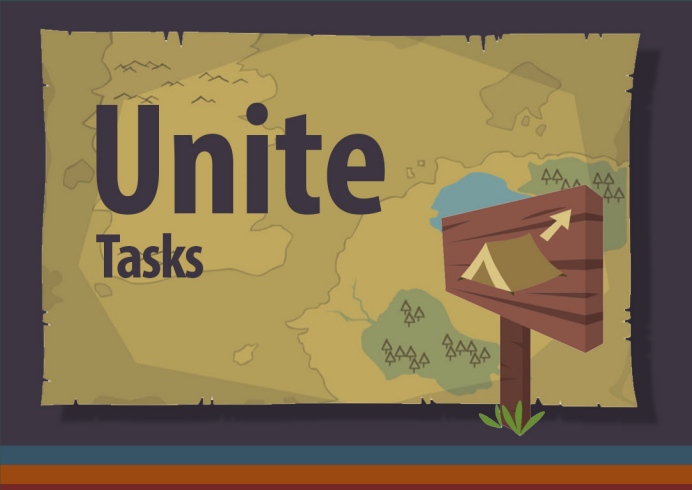

# Tasks

Creating and Managing Tasks

Tasks in Unite can be used to track "To-Do" items to be completed within the next 12 months. Tasks can be related to other records in Unite, such as a constituent, an organization, or a plan. Tasks can also be assigned to other Unite users.

### **Create New Task**

#### From a Constituent

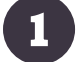

From the constituent's record, click the "New Task" button.

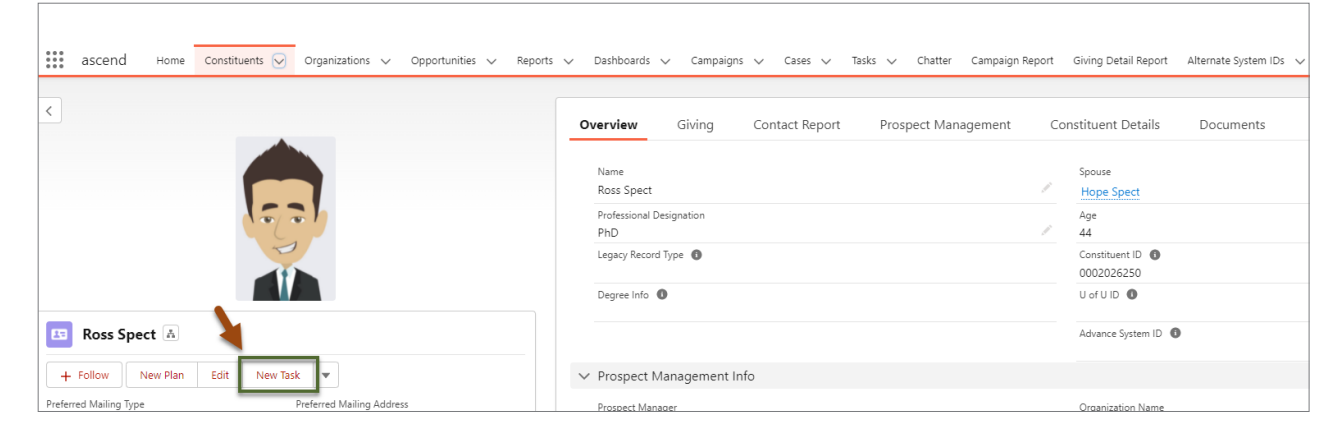

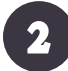

Complete the "New Task" form. See next page for information about each field.

| Name          | * Status             |
|---------------|----------------------|
| Lindsay Mapes | B In Progress 🔹      |
| Subject       | * Priority           |
| Enter Subject |                      |
| Due Date      | * Assigned To        |
| 4/26/2022     | 🗰 🕒 Lindsay Snow 🛛 🕹 |
| Comments      | Related To           |
| 9             | I Snow Household ×   |
|               | 1                    |

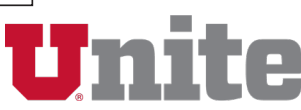

# **Unite Tasks**

|   | Name: This field will automatically populate with the constituent's name.                                                                                                    |
|---|----------------------------------------------------------------------------------------------------|
| B | <b>Status:</b> Indicate the status of the task (e.g. Not Started, In Progress, etc.). The default status is "Not Started". *This is a required field                                                             |
| C | Subject: Enter the subject/description of the task.                                                                                                    |
| D | <b>Priority:</b> Indicate the priority of the task (Low, Normal, or High). The default priority is "Normal". *This is a required field                                                                           |
| E | Due Date: Set a due date for completing the task by clicking the calendar icon and selecting the date.                                                                                                    |
| P | <b>Assigned To:</b> This field will populate with the person creating the task. To assign the task to another user, click the "X" next to the field and select the appropriate person. *This is a required field |
| G | Comments: Enter any notes relevant to the task.                                                                                                    |
| E | Related To: This field will automatically populate with the constituent's household (i.e. Org Name).                                                                                                    |
| 3 | Click the "Save" button.                                                                                                    |

#### From an Organization

From the organization's record, click the "New Task" button.

| ascend Home Constituents V Organizations V Opportunities V Rep                  | orts 🗸 Dashboards 🗸 Campaigns 🗸 Cases 🗸 Tasks 🗸 Chatter Campaign Repo | rt Giving Detail Report Alternate System IDs 🗸 |
|---------------------------------------------------------------------------------|-----------------------------------------------------------------------|------------------------------------------------|
| Google Inc. A                                                                   | Overview Giving Contact Reports Prospect Management                   | Organization Details Documents                 |
| + Follow Edit New Plan Chatter Prospect Team New Task<br>Website Business Phone | Organization Name<br>Google Inc.                                      | Parent Organization                            |
| (802) 523-9745<br>Business Email<br>testiliogonale.com                          | Type<br>Corporations                                                  | Status<br>Active                               |

2

1

Complete the "New Task" form. **NOTE:** The *Related To* field will populate with the organization name.

3 Click the "Save" button.

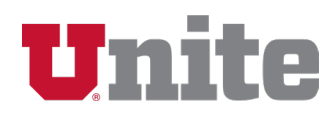

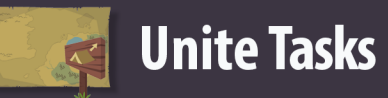

#### From a Plan

| 🗰 ascend Home Constituents 🗸                                          | Organizations 🗸 Opportunities 🗸 | Reports 🗸 Dashboards 🗸                      | ✓ Campaigns ✓ Cases | ∨ Tasks ∨ Chatter Campaign                                                                                                    | Report Giving Detail Report                                   | Alternate System IDs 🗸 🗸                |                               |
|-----------------------------------------------------------------------|---------------------------------|---------------------------------------------|---------------------|----------------------------------------------------------------------------------------------------|---------------------------------------------------------------|-----------------------------------------|-------------------------------|
| Opportunity<br>New College of Nursing Endow                           | ved Scholarship - Spect         |                                             |                     |                                                                                                    | + 5                                                           | ollow Chatter Prospect Team             | Edit Change Ow                |
| Constituent Organization Name<br>Ross Spect Ross and Hope Spect House | Opportunity Owner               | Academic Organization<br>College Of Nursing | Expected Ask Amount | Expected Ask Date<br>10/12/2022                                                                                                    |                                                               |                                         |                               |
| Qualify                                                               | Cultivate Do                    | nor Clearance Review                        | Negotiate           | Document                                                                                                    | Steward                                                       | Closed                                  | ✓ Mark Stag                   |
| Key Fields Description                                                |                                 |                                             | Edit G              | uidance for Success<br>o move to the Cultivate stage you should:<br>1. File a significant Qualify contact report or                                                                    | n Plan to record the outcome of the                           | qualification/disqualification          |                               |
| Expected Ask Date<br>10/12/2022                                       |                                 |                                             | - B                 | able to answer relevant prospect relation     What is their story?                                                                                                    | nship-building questions:                                     | ad advanta)                             |                               |
| Expected Ask Amount Qualify Contact Report                            |                                 |                                             |                     | What other philanthropy are they involved at the     What other philanthropy are they involved     Who else cares or helps them make deci     Are they open to learning more about bei | d in and what makes it meaningful?<br>isions?<br>ing a donor? | eu auvocate)                            |                               |
|                                                                       |                                 |                                             | N 0                 | OTE: If the prospect has been disqualified, cl<br>pportunity" in the Closed Reason field.                                                                                              | hange the stage to "Closed" and sel                           | ect "Completed – Unsuccessful" in the S | <i>tage</i> field and "Disqua |
|                                                                       |                                 |                                             |                     |                                                                                                    |                                                               |                                         |                               |

#### Click either "Create New" box or "Add" button.

| Details  | Contact Report | Chatter | Tasks | Naming Opportunities | Beneficiaries | Documents | Related |                                                |
|----------|----------------|---------|-------|----------------------|---------------|-----------|---------|------------------------------------------------|
| New Task |                |         |       |                      |               |           |         |                                                |
|          |                |         |       | Cre                  | ate new       |           |         | Add                                            |
|          |                |         |       |                      |               |           |         | Filters: All time • All activities • All types |

3

2

Complete the "New Task" fields. **NOTE:** The *Name* field will populate with the constituent and the *Related To* field will populate with the plan name.

| Details Con                        | tact Report | Chatter | Tasks | Nami | ing Opp | ortunities | Ben | ciaries Documents Related |     |
|------------------------------------|-------------|---------|-------|------|---------|------------|-----|---------------------------|-----|
| New Task                           |             |         |       |      |         |            |     |                           |     |
| Subject                            |             |         |       |      |         |            |     | * Status                  |     |
| Enter Subject                      |             |         |       |      |         |            | Q   | Not Started               | •   |
| Due Date                           |             |         |       |      |         |            |     | * Priority                |     |
|                                    |             |         |       |      |         |            | 苗   | Normal                    | · . |
|                                    |             |         |       |      |         |            |     |                           |     |
| Name                               |             |         |       |      |         |            |     | *Assigned To              |     |
| Mark C. Miller                     |             |         |       |      |         |            | ×   | Lindsay Snow              | :   |
| Related To<br>Miller - Discovery B | uilding     |         |       |      |         |            |     |                           |     |
| Reminder Set                       |             |         |       |      |         |            |     |                           |     |
| ~                                  |             |         |       |      |         |            |     |                           |     |
| Date                               |             |         |       |      |         |            |     | re -                      |     |
| 4/27/2022                          |             |         |       |      |         |            |     |                           |     |

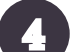

Click the "Save" button.

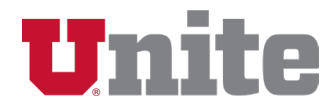

#### **View Open Tasks**

A list of open tasks can be accessed from the Home screen or the "My Open Tasks" list view.

#### View My Open Tasks List View

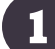

Click the "Task" tab on the top navigation bar.

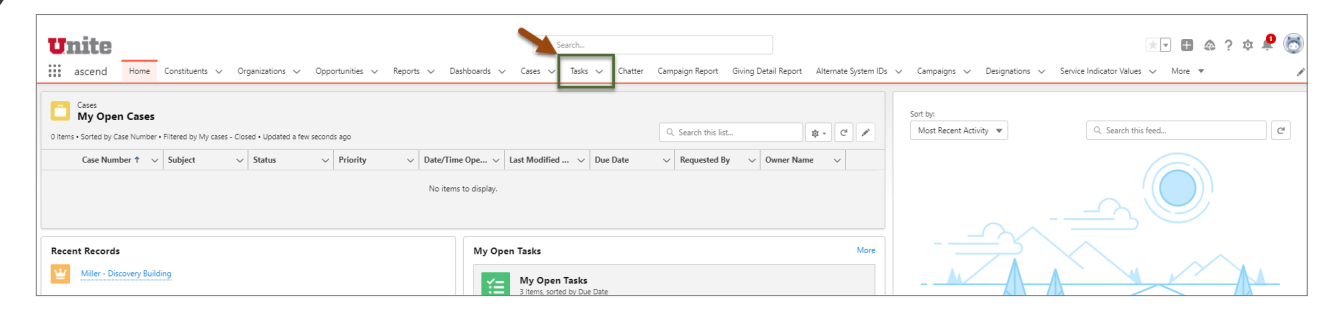

2

Select "My Open Tasks" from the list view drop down.

| Ur       | ite                                                                               | Q, Se                  | sarch           |                                      |                                          |              |                                             | *• 🖬 💩      | ? 🌣 🔔 🐻  |
|----------|-----------------------------------------------------------------------------------|------------------------|-----------------|--------------------------------------|------------------------------------------|--------------|---------------------------------------------|-------------|----------|
|          | iscend Home Constituents $\lor$ Organizations $\lor$ Opportunities $\lor$ Reports | 🗸 Dashboards 🗸 Cases 🗸 | Tasks 🗸 Chatter | Campaign Report Giving Detail Report | Alternate System IDs $\lor$ Campaigns $$ | Designations | <ul> <li>Service Indicator Value</li> </ul> | es 🗸 More 🔻 | 1        |
| ¥=       | Recently Viewed 🔻 🕴                                                               |                        |                 |                                      |                                          | 0.5          | aarek thir liet                             |             | New Task |
| 1 item • | ٩                                                                                 |                        |                 |                                      |                                          |              |                                             |             |          |
|          | RECENT LIST VIEWS                                                                 | ×                      | ✓ Related To    | ~                                    | Due Date                                 | ~            | Assigned Alias                              |             | ~        |
| 1        | My Open Tasks                                                                     |                        |                 |                                      | 3/18/2022                                |              | LindSnow                                    |             | T        |
|          | Recently Viewed (Pinned list)                                                     |                        |                 |                                      |                                          |              |                                             |             |          |
|          | ALL OTHER LISTS                                                                   |                        |                 |                                      |                                          |              |                                             |             |          |

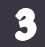

Click the *icon to set "My Open Tasks" as the default.* 

| Un               | ite                          |                                                                                    |                     | Q, Searc   | ch                           |                    |                                        |                             |                                                  |                     |                | * -                  |                                      | @ ?  | ŵ 👘                                                                                                    |
|------------------|------------------------------|------------------------------------------------------------------------------------|---------------------|------------|------------------------------|--------------------|----------------------------------------|-----------------------------|--------------------------------------------------|---------------------|----------------|----------------------|--------------------------------------|------|----------------------------------------------------------------------------------------------------|
| a                | ascend Home Constituents 🗸 ( | Irganizations V Opportunities V Repor                                              | orts 🗸 Dashboards 🗸 | Cases 🗸 Ta | ïasks ∨ Chatte               | er Campaign Report | Giving Detail Report                   | Alternate System IDs $\lor$ | Campaigns 🗸                                      | Designations $\lor$ | Service Indica | ator Values 🗸 🛛      | More 🔻                               | ,    |                                                                                                    |
|                  | Tasks                        |                                                                                    |                     |            |                              |                    |                                        |                             |                                                  |                     |                |                      |                                      |      | New Te                                                                                                    |
| tems •           | My Open Tasks                | Updated a few seconds ago                                                          |                     |            |                              |                    |                                        |                             |                                                  | Q. Search           | h this list    | \$                   | • 11                                 | • C' | / 0                                                                                                    |
| ems •            | My Open Tasks                | Updated a few seconds ago Updated a few seconds ago Updated a few seconds ago      |                     | ~          | Priority                     | ~                  | Status                                 |                             | ✓ Related To                                     | Q, Search           | h this list V  | ast Modified By      | • III<br>Alias                       | • C  | / C                                                                                                    |
| tems -           | My Open Tasks                | Updated a few seconds ago    Subject  Test field and Report in UAT when you have a | a chance            | ~          | Priority<br>Normal           | ~                  | Status                                 |                             | <ul> <li>Related To</li> <li>00011272</li> </ul> | Q. Search           | h this list 🗸  | RyanLark             | <ul> <li>■</li> <li>Alias</li> </ul> | • C  | <ul> <li>C</li> <li>C</li></ul> |
| =<br> tems •<br> | My Open Tasks                | Updated a few seconds ago                                                          | a chance            | ×          | Priority<br>Normal<br>Normal | ~                  | Status     Not Started     Not Started |                             | <ul> <li>Related To</li> <li>00011272</li> </ul> | Q. Search           | h this list 🗸  | RyanLark<br>LindSnow | <ul> <li>■</li> <li>Alias</li> </ul> | * C' | / 0                                                                                                    |

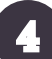

Click the subject field of the task to open the task.

| U      | nite                                                                               |                                                        | Q. Sea               | arch            |                                      |                                                    |                                  | ★ 🖬 🗠 ?              | * 🔹 🖲    |
|--------|------------------------------------------------------------------------------------|--------------------------------------------------------|----------------------|-----------------|--------------------------------------|----------------------------------------------------|----------------------------------|----------------------|----------|
|        | ascend Home Constituents $\lor$ Or                                                 | ganizations $\lor$ Opportunities $\lor$ Reports $\lor$ | Dashboards 🗸 Cases 🗸 | Tasks 🗸 Chatter | Campaign Report Giving Detail Report | Alternate System IDs $\checkmark$ Campaigns $\vee$ | Designations 🗸 Service Indicator | Values 🗸 More 🔻      | /        |
| 3 item | Tasks<br>My Open Tasks<br>s • Sorted by Due Date • Filtered by My tasks - Status • | Updated a few seconds ago                              |                      |                 |                                      |                                                    | Q. Search this list              | \$* III * C          | New Task |
|        | Due Date 🕇 🛛 🗸                                                                     | Subject                                                | ~                    | Priority        | ✓ Status                             | ✓ Related To                                       | v La                             | st Modified By Alias | ~        |
| 1      | 2/23/2021                                                                          | Test field and Report in UAT when you have a chance    |                      | Normal          | Not Started                          | 00011272                                           | Rya                              | anLark               | V        |
| 2      | 3/18/2022                                                                          | Task Test - Reminder                                   |                      | Normal          | 🚊 Not Started                        |                                                    | Lin                              | dSnow                | V        |
|        | 4/22/2022                                                                          | do this thing                                          |                      | High            | in Progress                          | 00128562                                           | Bla                              | kLond                |          |

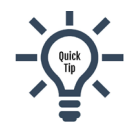

The status of the task can be changed to "Completed" from the list view by clicking the 🔳 button next to the status field.

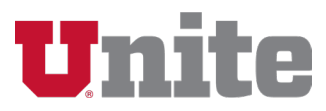

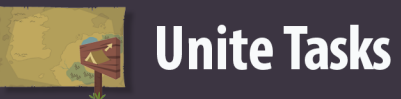

## **Manage Task**

#### Complete a Task

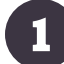

From the task, click the "Mark Complete" button.

| 별 Task Test - Reminder     |   |                       | V Mark | k Complete | Edit | Change Date | Change Status | Change Priority 🗸 | • |
|----------------------------|---|-----------------------|--------|------------|------|-------------|---------------|-------------------|---|
| Name Related To            |   |                       |        |            |      |             |               |                   |   |
| Details Related            |   |                       |        |            |      |             |               |                   |   |
| ✓ Task Information         |   |                       |        |            |      |             |               |                   |   |
| Assigned To 🐱 Lindsay Snow |   | Status<br>Not Started |        |            |      |             |               |                   |   |
| Priority<br>Normal         | / | Name                  |        |            |      |             |               | 1                 |   |

#### **Edit Task Details**

| Task Test - Reminder |             |                                        |                     |
|----------------------|-------------|----------------------------------------|---------------------|
|                      |             | Mark Complete     Edit     Change Date | Change Status Chang |
| No. 2011             |             |                                        |                     |
| Name Related To      |             |                                        |                     |
|                      |             |                                        |                     |
| Details Related      |             |                                        |                     |
|                      |             |                                        |                     |
| ✓ Task Information   |             |                                        |                     |
| Assigned To          | Status      |                                        |                     |
| Lindsay Snow         | Not Started |                                        |                     |

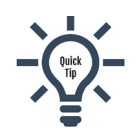

Task details can also be edited by clicking the pencil icon to the right of any of the editable fields. The date, status, and priority can also be changed using the buttons at the top, "Change Date", "Change Status", and "Change Priority".

Make necessary changes and click the "Save" button.

#### Assign Task to Another User

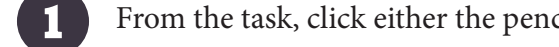

From the task, click either the pencil icon next to the Assigned To field or the "Edit" button.

| Task Test - Reminder |   |                       | ✓ Mark Complete | Edit | Change Date | Change Status | Change Priority | • |
|----------------------|---|-----------------------|-----------------|------|-------------|---------------|-----------------|---|
| Name Related To      |   |                       |                 |      |             |               |                 |   |
| Details Related      |   |                       |                 |      |             |               |                 |   |
| ✓ Task Information   |   |                       |                 |      |             |               |                 |   |
| Assigned To          |   | Status<br>Not Started |                 |      |             |               |                 |   |
| Priority<br>Normal   | _ | Name                  |                 |      |             |               |                 |   |

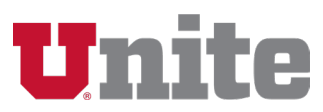

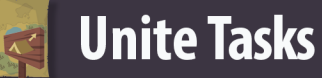

| 1 |  |
|---|--|
|   |  |

#### Click the "x" to remove the current user assigned.

| Deta | Is Related                     |                                  |   |
|------|--------------------------------|----------------------------------|---|
|      | ask Information<br>Assigned To | * Status<br>Not Started          | • |
|      | Priority<br>Normal             | Name<br>10 ▼ Search Constituents | Q |

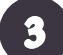

#### Search and select the new user.

| Related                                                    |                                                                                                    |
|------------------------------------------------------------|----------------------------------------------------------------------------------------------------|
| nformation                                                 |                                                                                                    |
| <ul> <li>Search People</li> </ul>                          | ٩                                                                                                    |
| Blake London<br>Training & Support Specialist<br>Test Test |                                                                                                    |
|                                                            | Related  formation  ded To  fearch People  Blake London Training & Support Specialist Test Test University Test User |

4

Click the "Save" button.

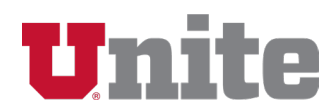